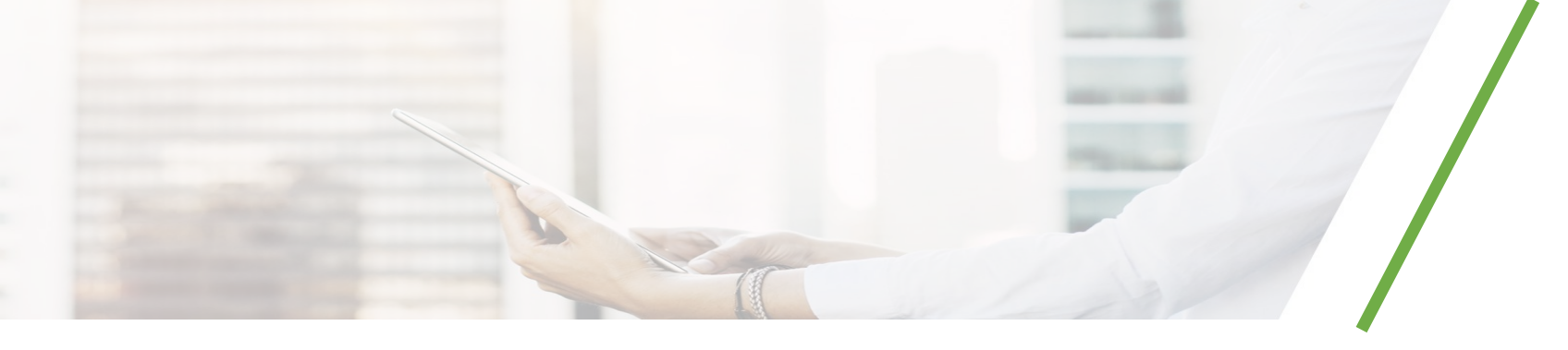

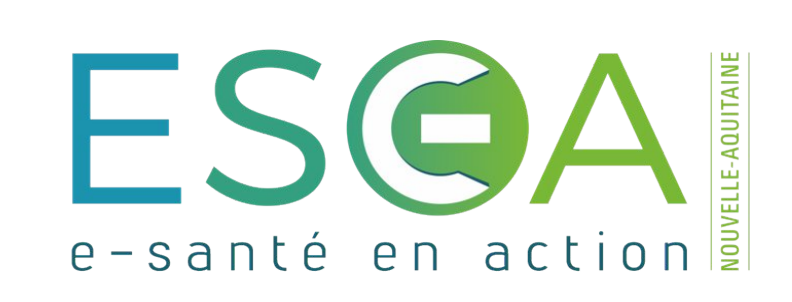

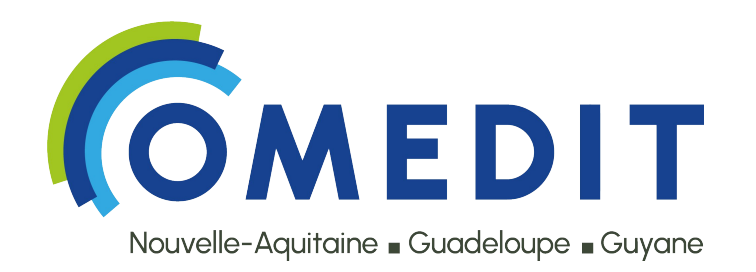

# Tutoriel

Comment accéder aux formations de l'OMEDIT Nouvelle-Aquitaine, Guadeloupe, Guyane sur la plateforme ELEA+

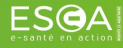

### Pourquoi créer un compte ELEA+?

- Accédez GRATUITEMENT à tous les contenus de formation au numérique en santé.
- Le suivi et la progression de vos formations s'enregistrent automatiquement.
- Récupérez et stockez vos attestations de formation.

## Comment accéder à la plateforme ELEA+ ?

• Dans votre navigateur internet, saisissez https://elea.esea-na.fr

| ← → C 2 elea.esea-na.fr                                                                                 | * | 22 D | 13 | ¥. 😩  | :     |  |
|----------------------------------------------------------------------------------------------------|---|------|----|-------|-------|--|
| Res formations Catalogue des formations                                                                 |   |      | Q  | Conne | exion |  |
| Connectez-vous afin d'accéder au catalogue de formation ainsi qu'au suivi de votre montée en compétence |   |      |    |       |       |  |

#### Développez vos compétences en santé numérique

Avec ELEA +, la plateforme e-learning créée par ESEA Nouvelle-Aquitaine, pour les professionnels de santé. Accédez à plus de 50 modules pour développer vos connaissances sur les 5 domaines de compétences numériques en santé.

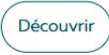

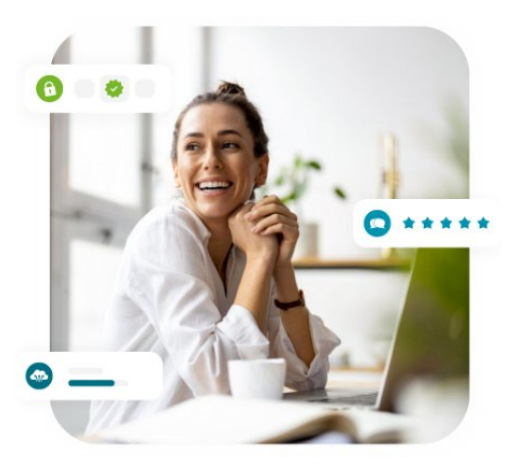

#### Je me forme sur les domaines de compétences numériques en santé

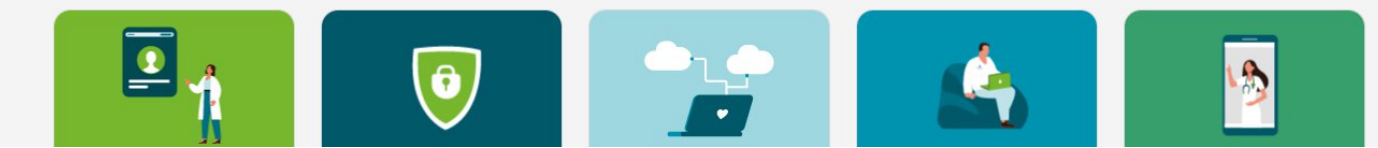

### Comment se connecter à ELEA+ ?

• Cliquez sur le bouton « Connexion », situé en haut à droite de la page.

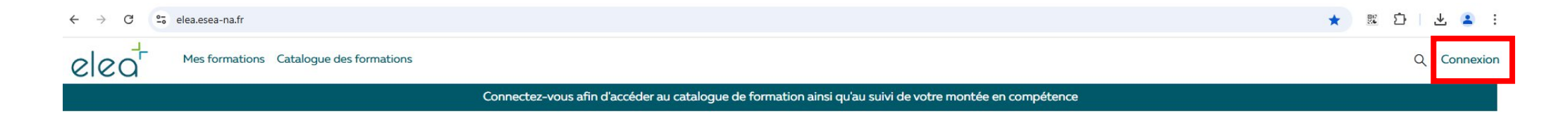

#### Développez vos compétences en santé numérique

Avec ELEA +, la plateforme e-learning créée par ESEA Nouvelle-Aquitaine, pour les professionnels de santé. Accédez à plus de 50 modules pour développer vos connaissances sur les 5 domaines de compétences numériques en santé.

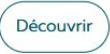

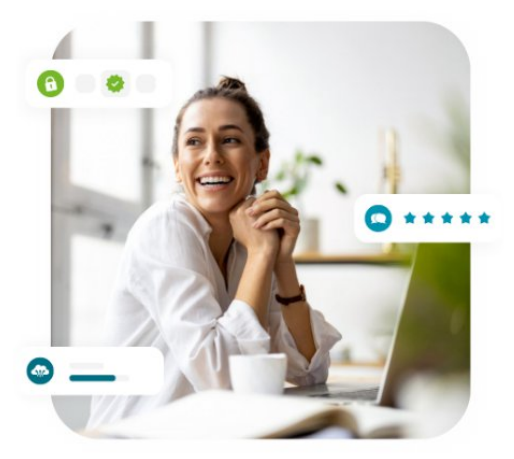

#### Je me forme sur les domaines de compétences numériques en santé

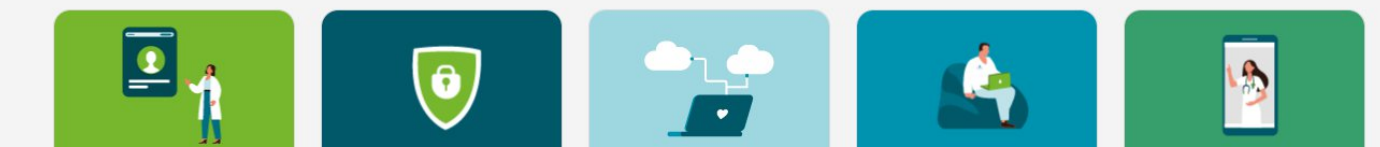

### Comment se connecter à ELEA+ ?

#### 2 cas de figure possibles

#### J'ai déjà un compte ESEA

- Si vous avez déjà un compte d'accès à un service proposé par ESEA, vous êtes autorisé à accéder à la plateforme de formation ELEA+.
- · Choisissez le mode d'authentification utilisé habituellement.

| Accès sécurisé au servie<br>Choisissez votre | e : ELEA<br>mode d'authentification           | Sidentifier ave:  |
|----------------------------------------------|-----------------------------------------------|-------------------|
| Ces<br>Derection                             | 0 <b>0000</b> 0000000000000000000000000000000 | PRO SANTE CONNECT |
| ERCON<br>ERCON<br>Off pode                   | Leveland Woldspace                            |                   |

#### Je n'ai pas de compte ESEA

 Si vous n'avez pas de compte d'accès ESEA, inscrivez-vous en cliquant sur le bouton « Vous n'avez pas encore votre compte ESEA ? créez votre compte maintenant ».

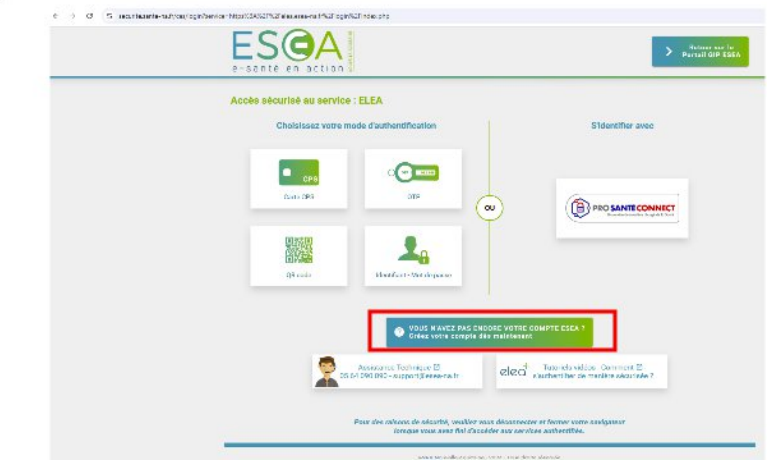

### Je n'ai pas de carte CPS

 Si vous n'avez pas de carte CPS, alors cliquez sur le bouton « Non, je n'ai pas de carte CPS ».

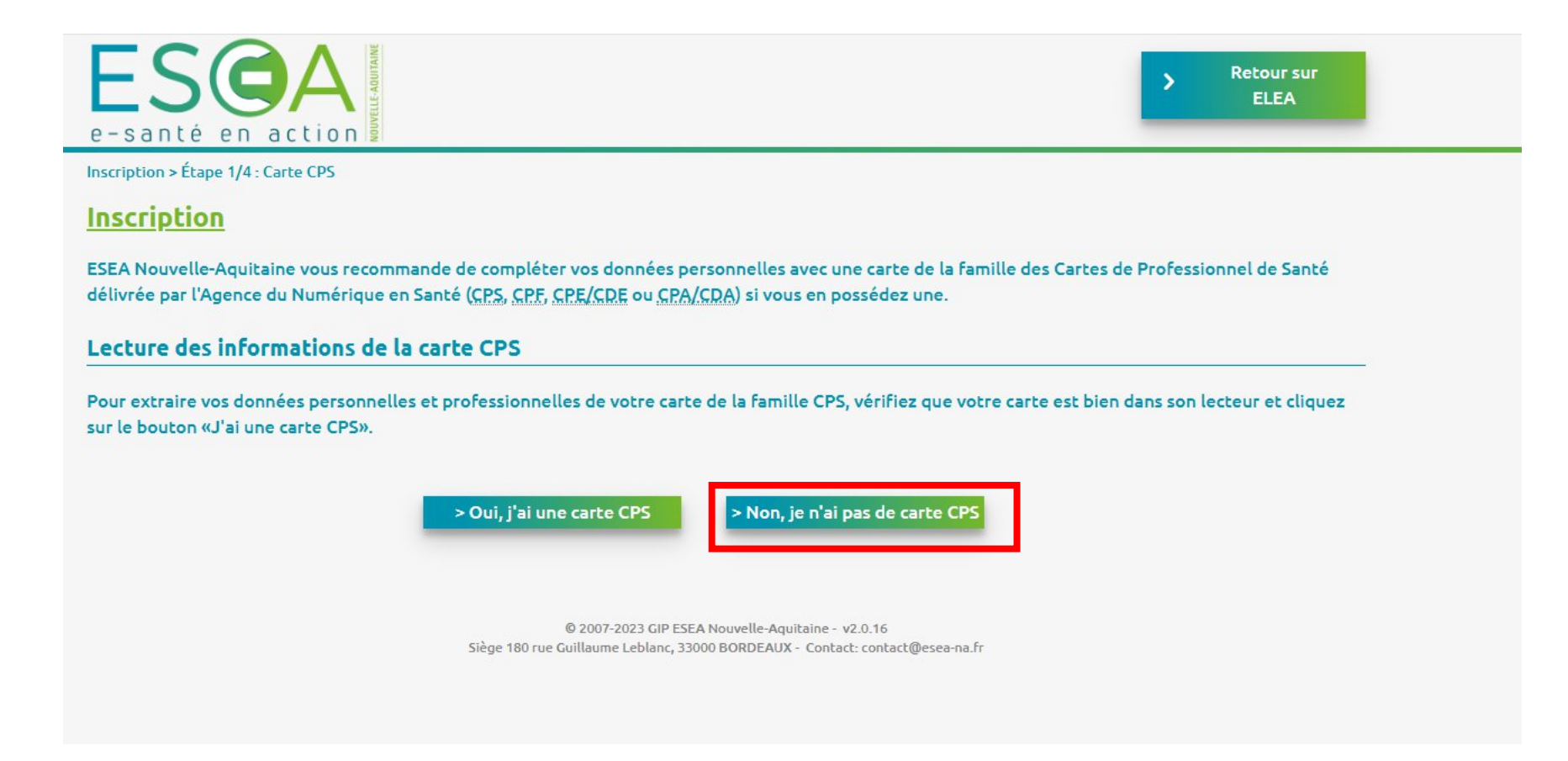

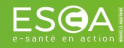

### Je n'ai pas de compte ESEA

 Remplissez tous les champs obligatoires, signalés par un astérisque et cliquez sur le bouton « suivant ».

| ESQA<br>e-santé en action                                           |                                           |                          | > Retour sur<br>ELEA |
|---------------------------------------------------------------------|-------------------------------------------|--------------------------|----------------------|
| Inscription > Etape 2/4 : Données personr                           | nelles                                    |                          |                      |
| Inscription                                                         |                                           |                          |                      |
| Les champs signalés par un astérisqu<br>Saisie des données personne | ue (*) sont obligatoires.<br><b>elles</b> |                          |                      |
| Civilité*:                                                          | (choisissez 💙                             | Email*:                  |                      |
| Nom*:                                                               |                                           | Confirmation email*:     |                      |
| Prénom*:                                                            |                                           | Lieu d'exercice *:       |                      |
|                                                                     |                                           | Jour/Mois de naissance*: |                      |
| Profession                                                          |                                           |                          |                      |
| Profession *:                                                       | - Autre - 🗸                               | N° ADELI:                |                      |
| Profession (autre)*:                                                |                                           | Spécialité ADELI:        | choisissez 🗸         |
| N° RPPS:                                                            |                                           |                          |                      |
| Spécialité RPPS:                                                    | choisissez V                              |                          |                      |
| Adresse professionnelle                                             |                                           |                          |                      |
| Adrosso * ·                                                         |                                           | Cade postal**            |                      |
|                                                                     |                                           | Ville*:                  |                      |
|                                                                     |                                           | Département*:            | choisissez 🗸         |
| Téléphone                                                           |                                           |                          |                      |
|                                                                     | 1.1                                       |                          |                      |
| Renseignez un numero de telephone fixe ou                           | mobile*:                                  | Mohilo                   |                      |
| Fax                                                                 |                                           | mobile.                  |                      |
| 1 678                                                               |                                           |                          |                      |
|                                                                     | < Précédent                               | > Suivant                |                      |

### Je créé mon mot de passe

 Gardez par défaut votre identifiant (prénom.nom) et choisissez votre mot de passe/ puis cliquez sur le bouton « suivant ».

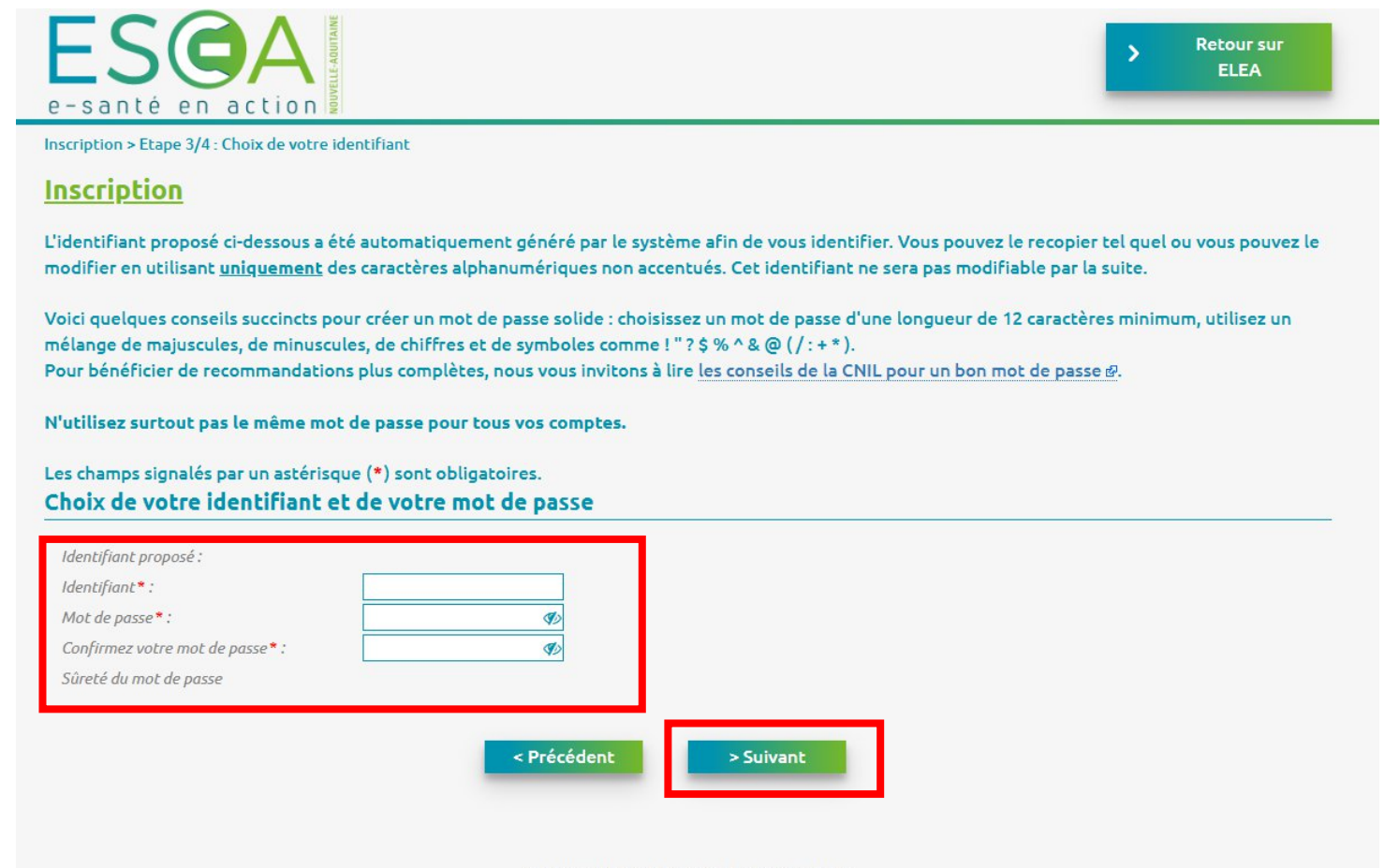

© 2007-2023 GIP ESEA Nouvelle-Aquitaine - v2.0.16 Siège 180 rue Guillaume Leblanc, 33000 BORDEAUX - Contact: contact@esea-na.fr

## Je valide mon inscription

- Vous avez reçu un mail sur votre messagerie qui vous confirme votre inscription.
- Félicitation, vous êtes maintenant inscrit à ELEA+, la plateforme de formation sur le numérique en santé dédiée aux professionnels de la Nouvelle-Aquitaine.
- Vous pouvez vous connecter pour accéder à toutes les formations, et ce, gratuitement.

### Comment se connecter à ELEA+ ?

• Cliquez sur le bouton « Connexion », situé en haut à droite de la page.

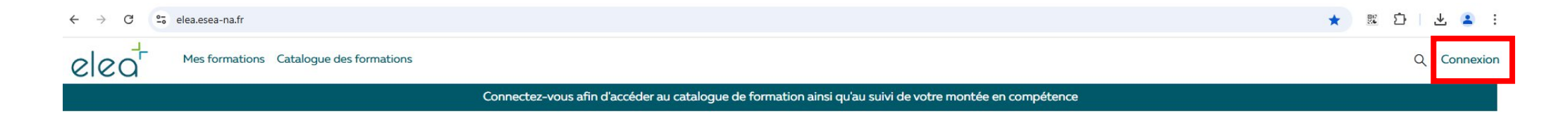

#### Développez vos compétences en santé numérique

Avec ELEA +, la plateforme e-learning créée par ESEA Nouvelle-Aquitaine, pour les professionnels de santé. Accédez à plus de 50 modules pour développer vos connaissances sur les 5 domaines de compétences numériques en santé.

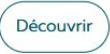

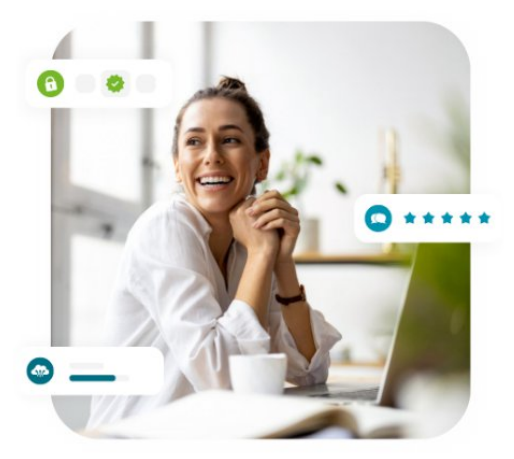

#### Je me forme sur les domaines de compétences numériques en santé

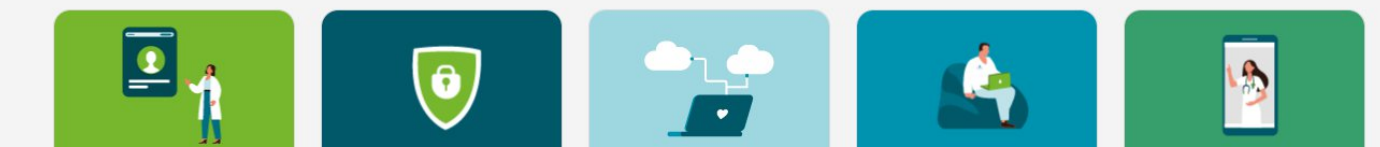

### Je choisis mon mode de connexion

 Vous avez maintenant un compte d'accès à la plateforme de formation ELEA+. Cliquez sur le bouton « Identifiant – Mot de passe ».

| ← → C S securite.sante-na.fr/cas/login?ser | e-santé en action                                                                                                    | Retour sur le<br>Portail GIP ESEA                               |
|--------------------------------------------|----------------------------------------------------------------------------------------------------|-----------------------------------------------------------------|
|                                            | Accès sécurisé au service : ELEA<br>Choisissez votre mode d'authentification                                          | S'identifier avec                                               |
|                                            | Carte CPS<br>Carte CPS<br>OTP<br>OU<br>QR code                                                                        | Construction of the set                                         |
|                                            | VOUS N'AVEZ PAS ENCORE V   Crész votre compte dès main   Assistance Technique I2   05 64 090 090 - support@esea-na.fr | enant                                                           |
|                                            | Pour des raisons de sécurité, veuillez vous déc<br>lorsque vous avez fini d'accéder au                                | onnecter et fermer votre navigateur<br>« services authentifiés. |

## Je saisis mon identifiant et le mot de passe

• Saisissez votre identifiant et mot de passe et cliquez sur « Se connecter ».

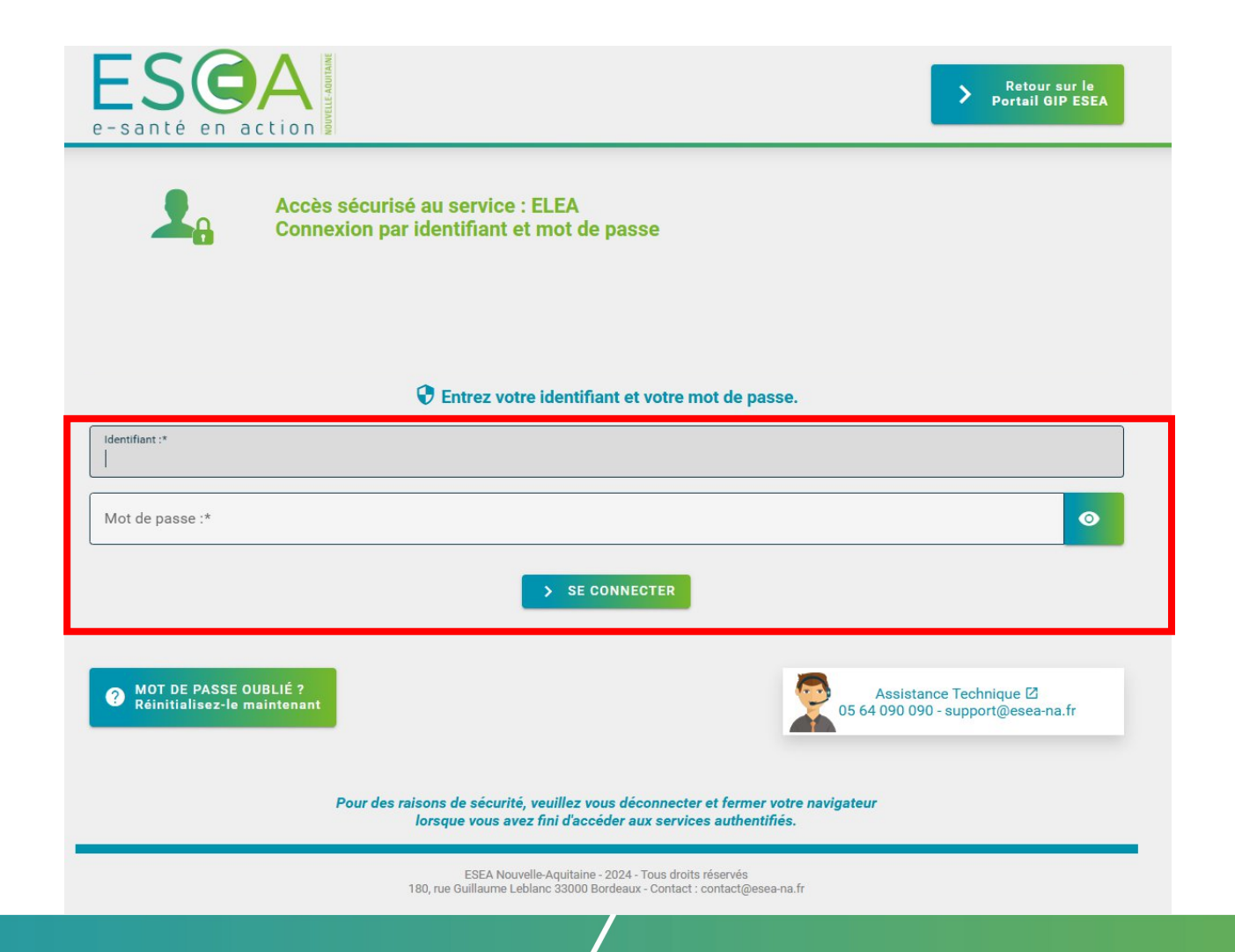

#### Je suis connecté

• Vos initiales apparaissent en haut à droite de la page. Vous êtes connecté(e) !

Mes formations Catalogue des formations

elea

Q A R ED V

#### Développez vos compétences en santé numérique

Avec ELEA +, la plateforme e-learning créée par ESEA Nouvelle-Aquitaine, pour les professionnels de santé. Accédez à plus de 50 modules pour développer vos connaissances sur les 5 domaines de compétences numériques en santé.

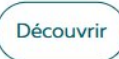

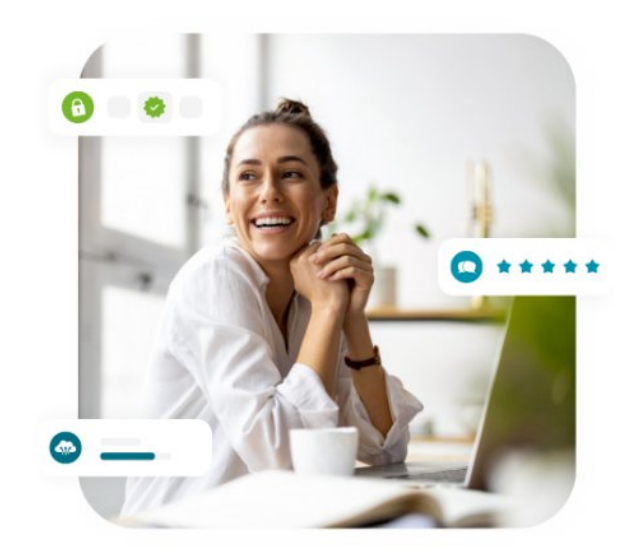

#### J'accède au catalogue

 Cliquez sur « catalogue de formations » pour accéder à toutes les formations de la plateforme

Q A B ED V

#### Développez vos compétences en santé numérique

Avec ELEA +, la plateforme e-learning créée par ESEA Nouvelle-Aquitaine, pour les professionnels de santé. Accédez à plus de 50 modules pour développer vos connaissances sur les 5 domaines de compétences numériques en santé.

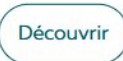

Mes formations Catalogue des formations

elea

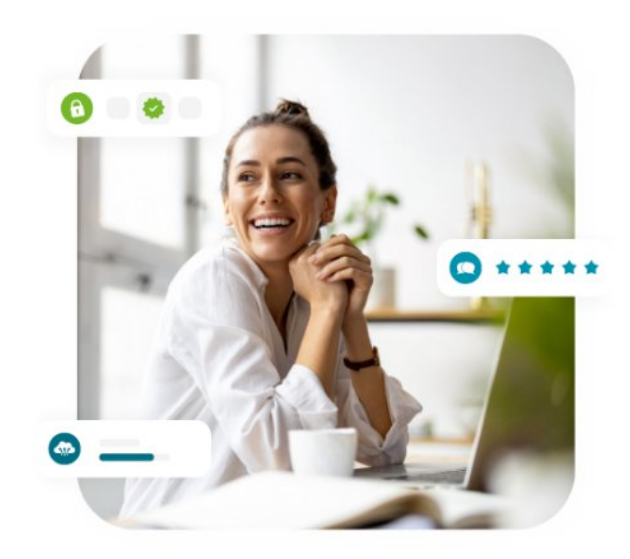

## Je filtre les formations souhaitées

• Dans la partie « thématiques », cliquez sur le filtre « Le circuit du médicament ».

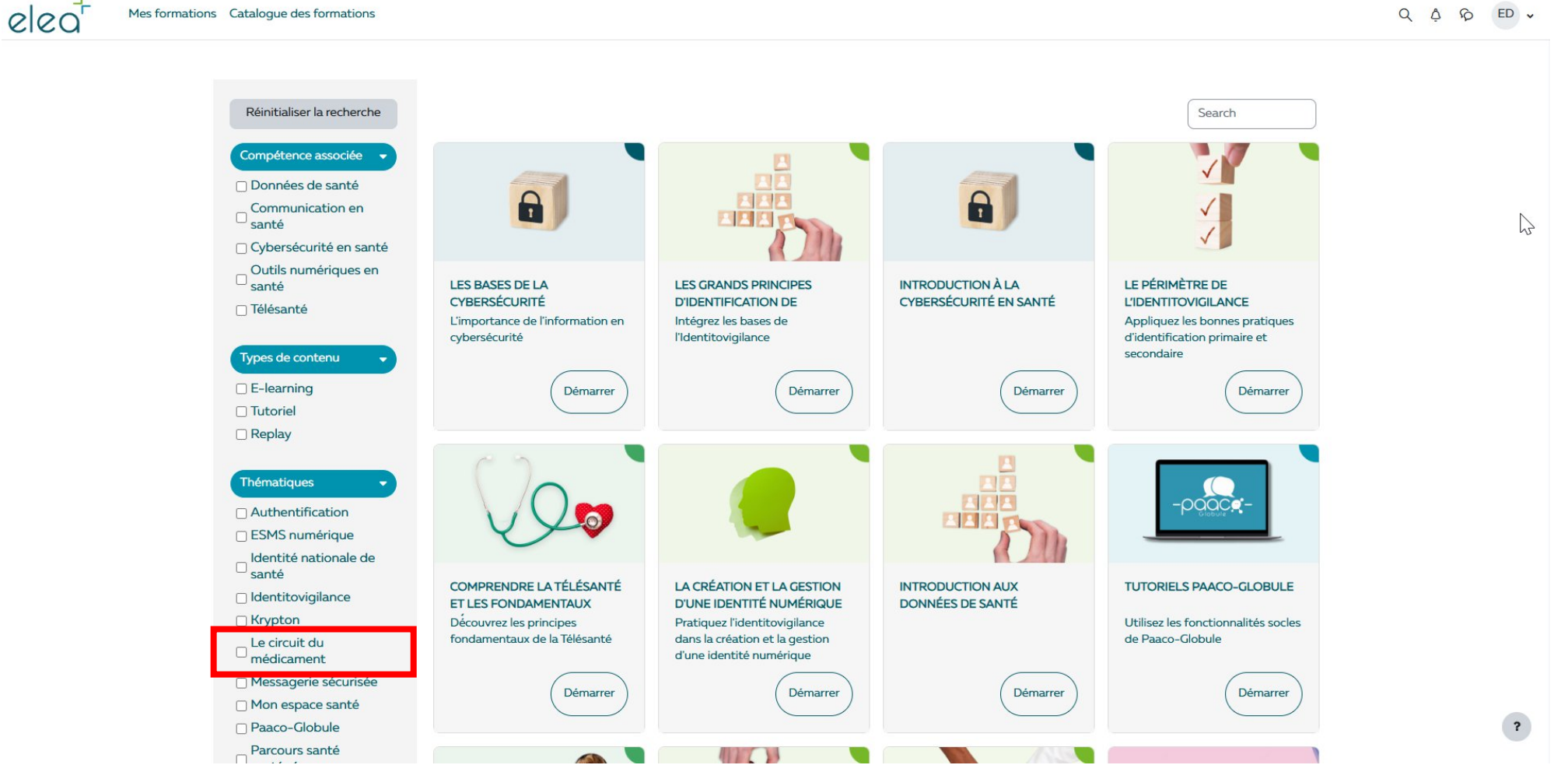

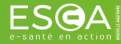

### Je filtre les formations souhaitées

 Choisissez la formation proposée par l'OMEDIT en cliquant sur le bouton « Démarrer ».

elea

Mes formations Catalogue des formations

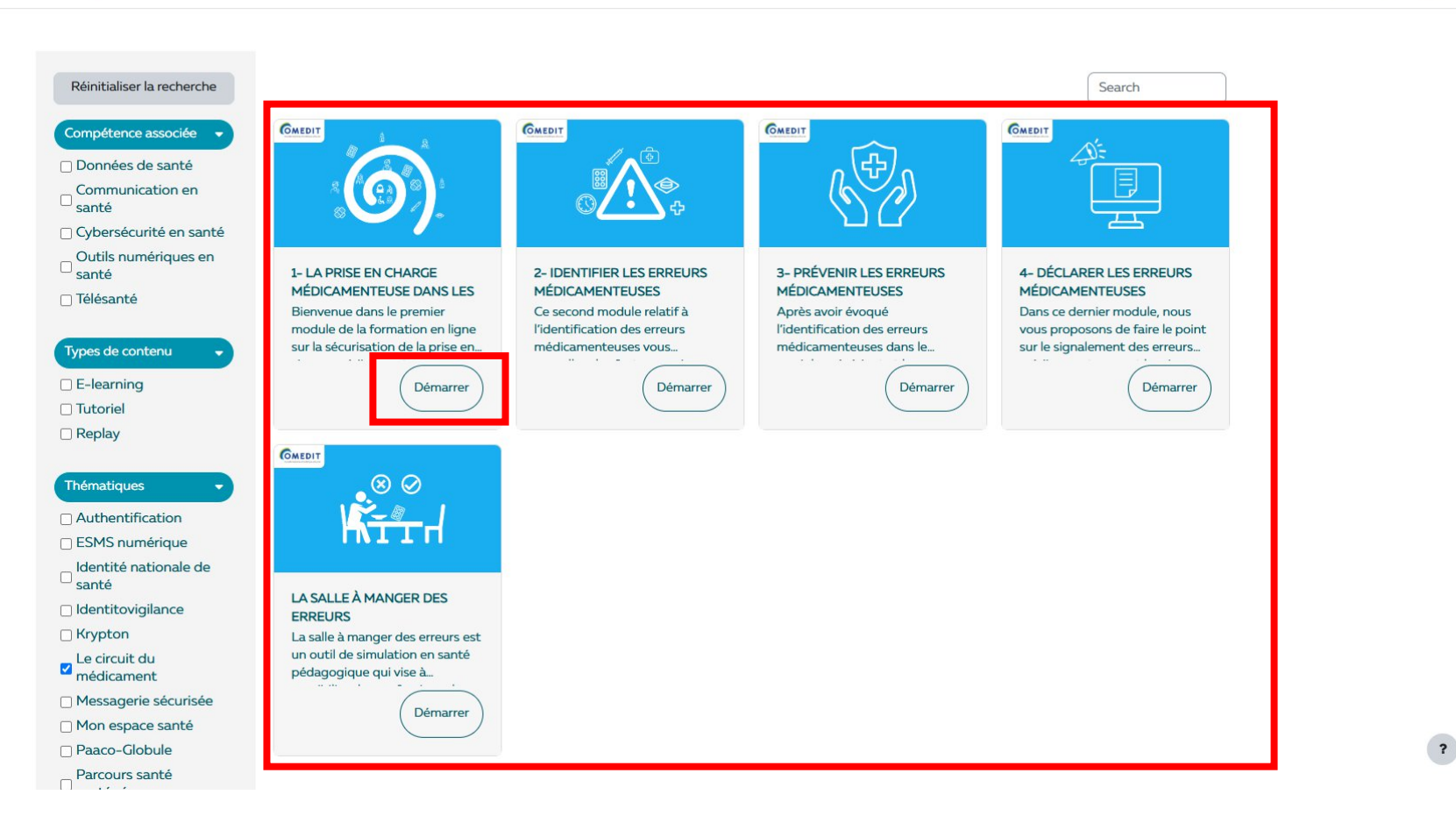

Q A P ED .

### Je filtre les formations souhaitées

Bonne formation !

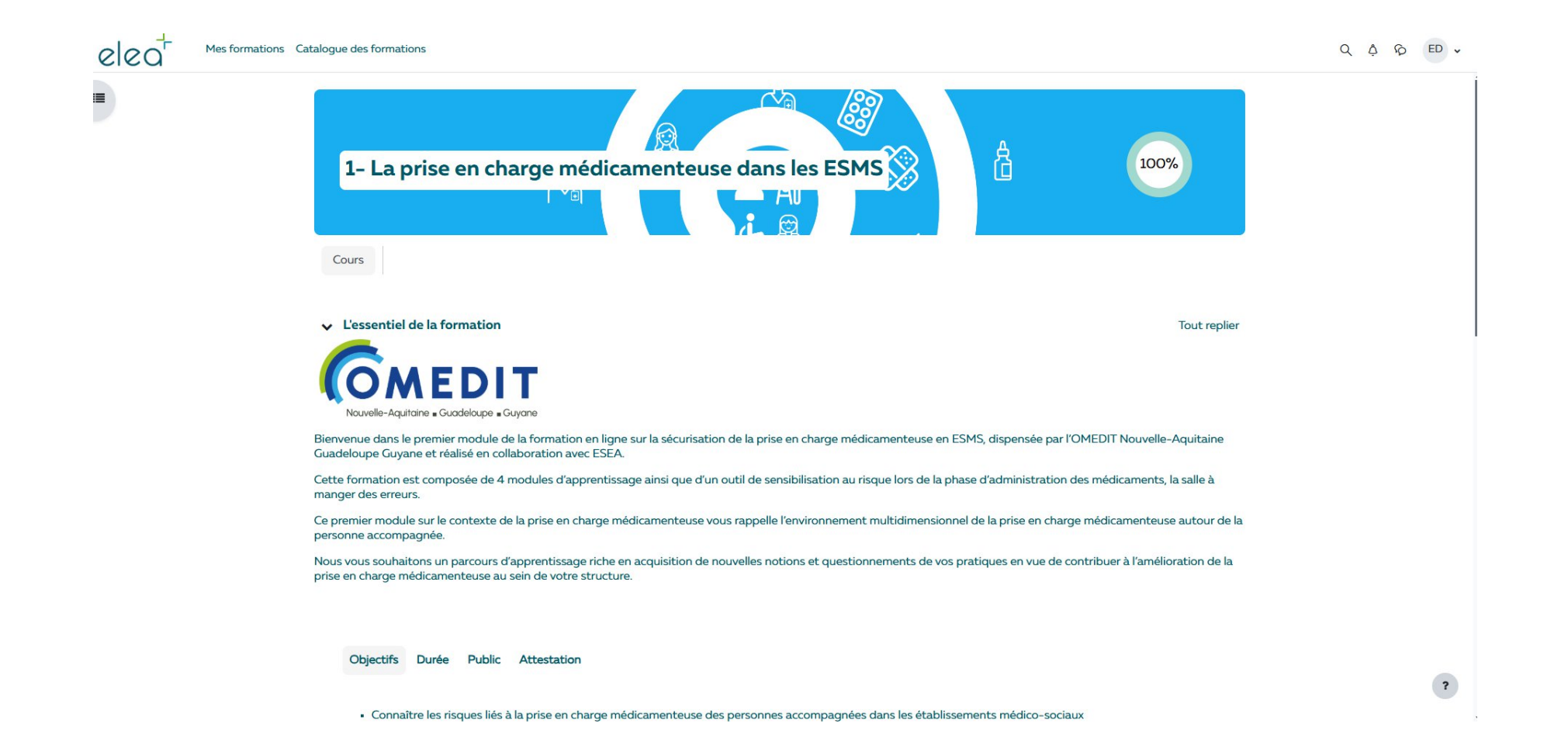

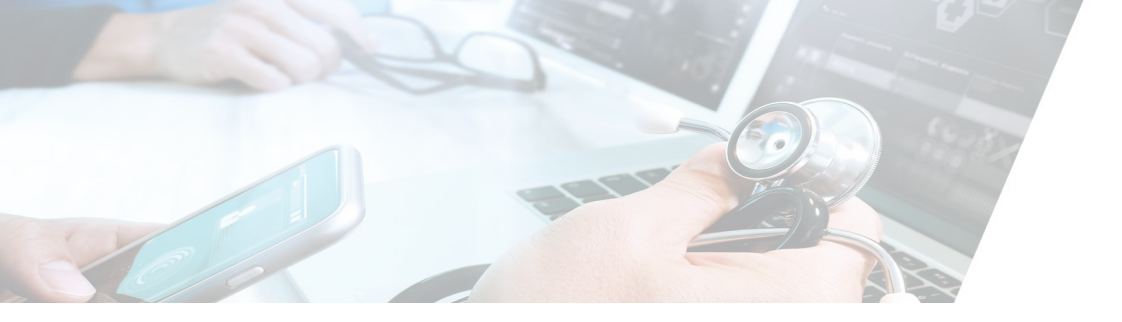

#### Les formations sur le circuit du médicament vous sont proposées par **(OMEDIT**

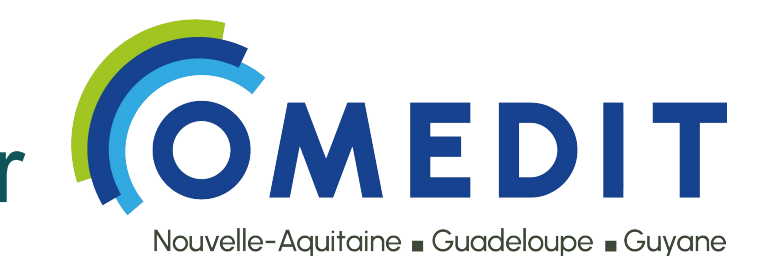

Pour toute demande liée à l'accès aux formations sur la plateforme, veuillez contacter le GIP ESEA Nouvelle-Aquitaine à l'adresse suivante: formation@esea-na.fr

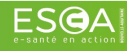